## How to use Zello

1. Scan this QR code to download the Zello app

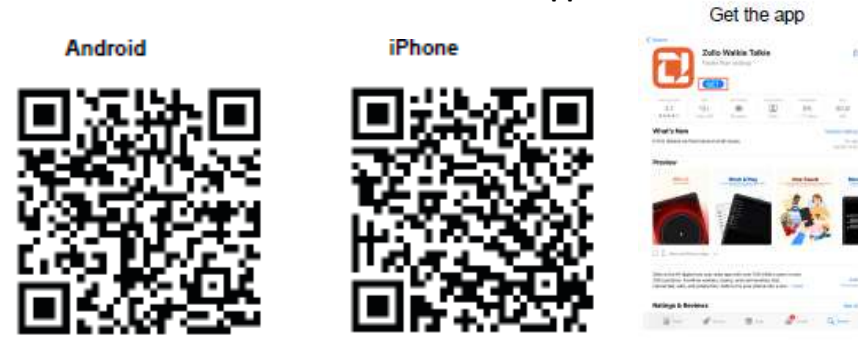

# 2. Open the Zello app then sign up

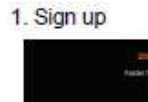

2. Create a Username and Password, and enter your email address

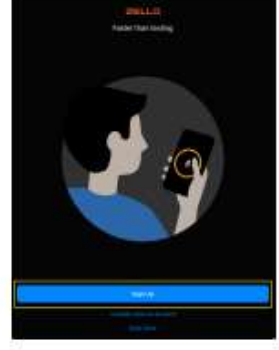

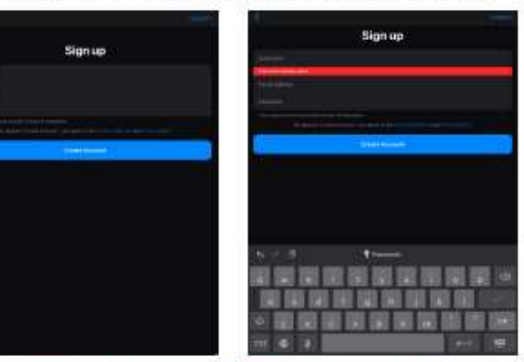

\*Some times Username has taken, That time please enter other name

# 2. Enter a Display name or you can skip

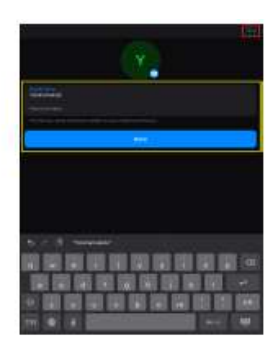

#### 3. Create account

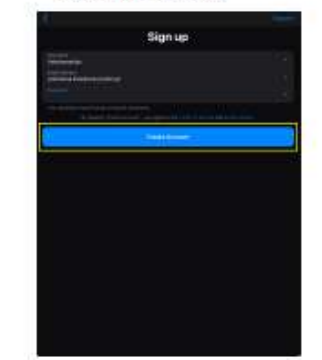

### 4. Set up

1. Please allow notification

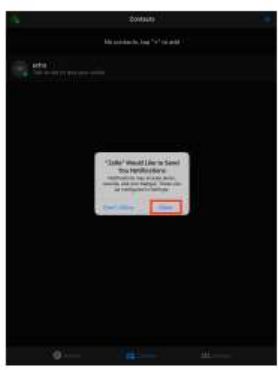

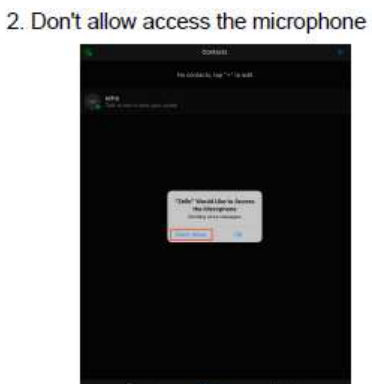

#### 5. Add "every nation church yokosuka" Channel

1. Click [+] botton

2. Use QR code

3. Allow to use Camera

### 4. Scan QR code

ode 5. Add "every nation church yokosuka"

yokosuka" 6. DONE!!!

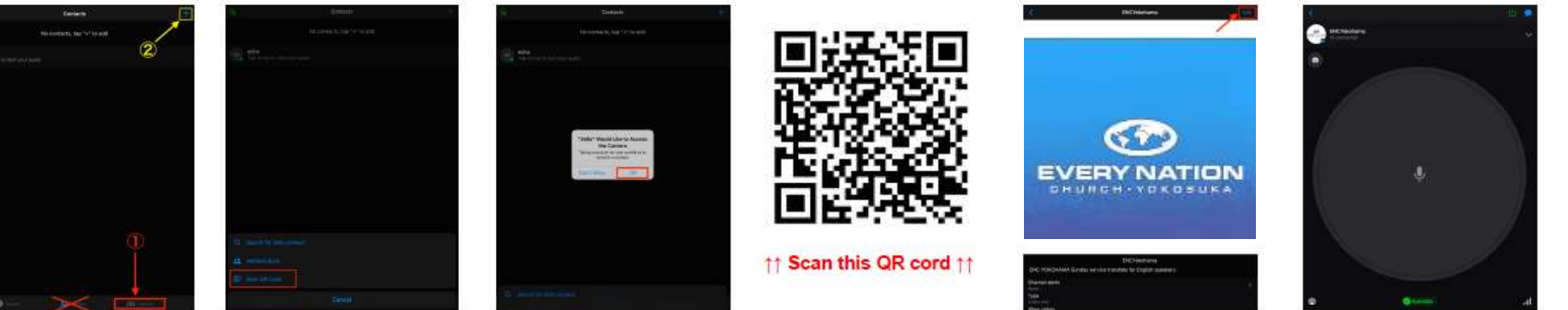

#### FAQ

1. There is no sound.

iPhone: If disconnected, press the power button then make to turn green to connect.

Android: Please wait few minutes for the translator to restart. They will do this every so often.

\*Please see an usher or tech staff in the back for additional assistance.

2. I forgot my earphones.

A: Please ask an Usher, they will lend you an earphone. Please return the earphone after service.

3. Do you have Wifi?

Unfortunately we are unable to provide Wifi. Please use your personal data--Zello only uses a small amount of data.